# **Tuto:** Naviguer sur l'Extranet Votre espace dédié

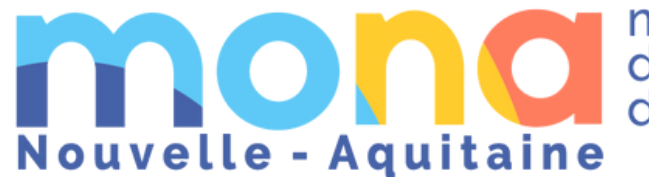

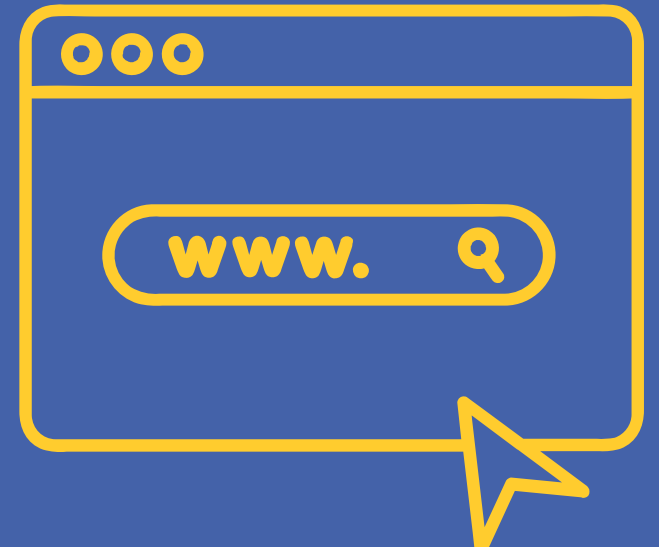

mission des offices de tourisme

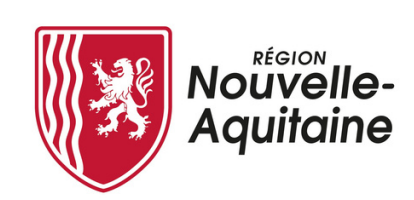

# Sommaire

Retrouvez les explications de chaque onglet

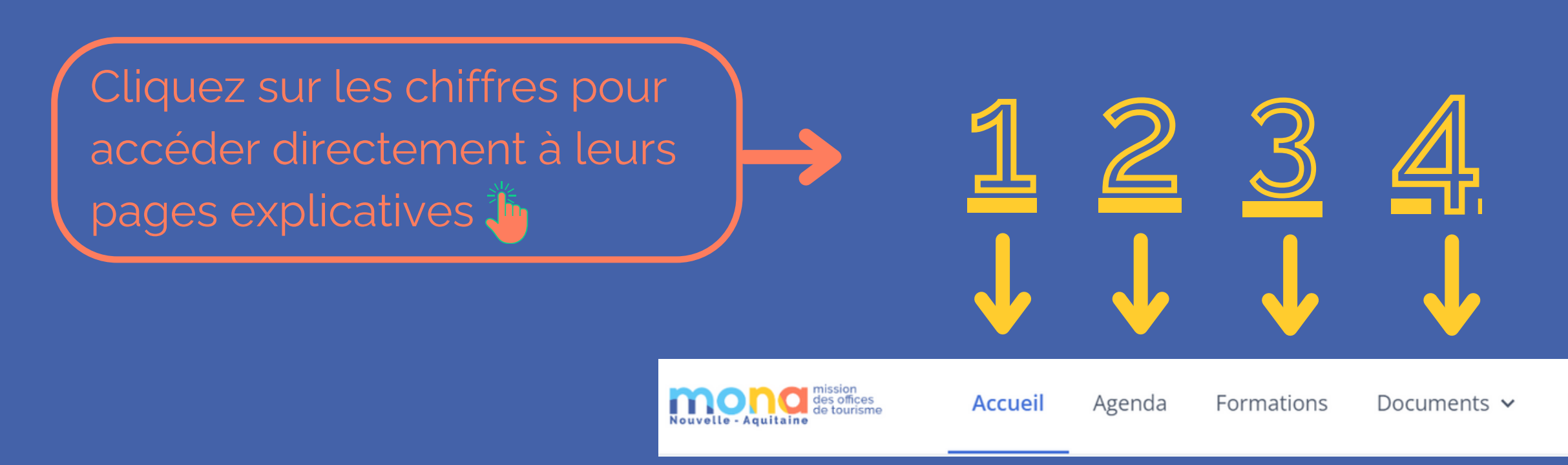

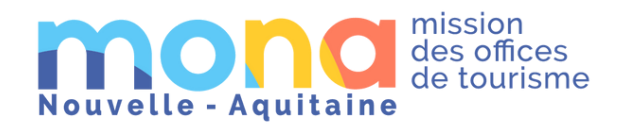

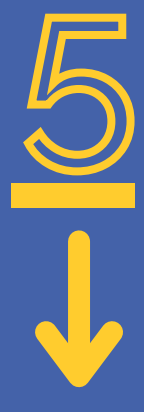

Catalogue 🗹

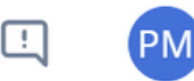

## Vous démarrez sur la page d'accueil

C'est votre tableau de bord !

Retrouvez vos actions de professionnalisation en cours et à venir Cliquez dessus pour accéder à son univers (vous le retrouverez également onglet formation)

Lorsque vous êtes en formation, vous pouvez émarger ici !

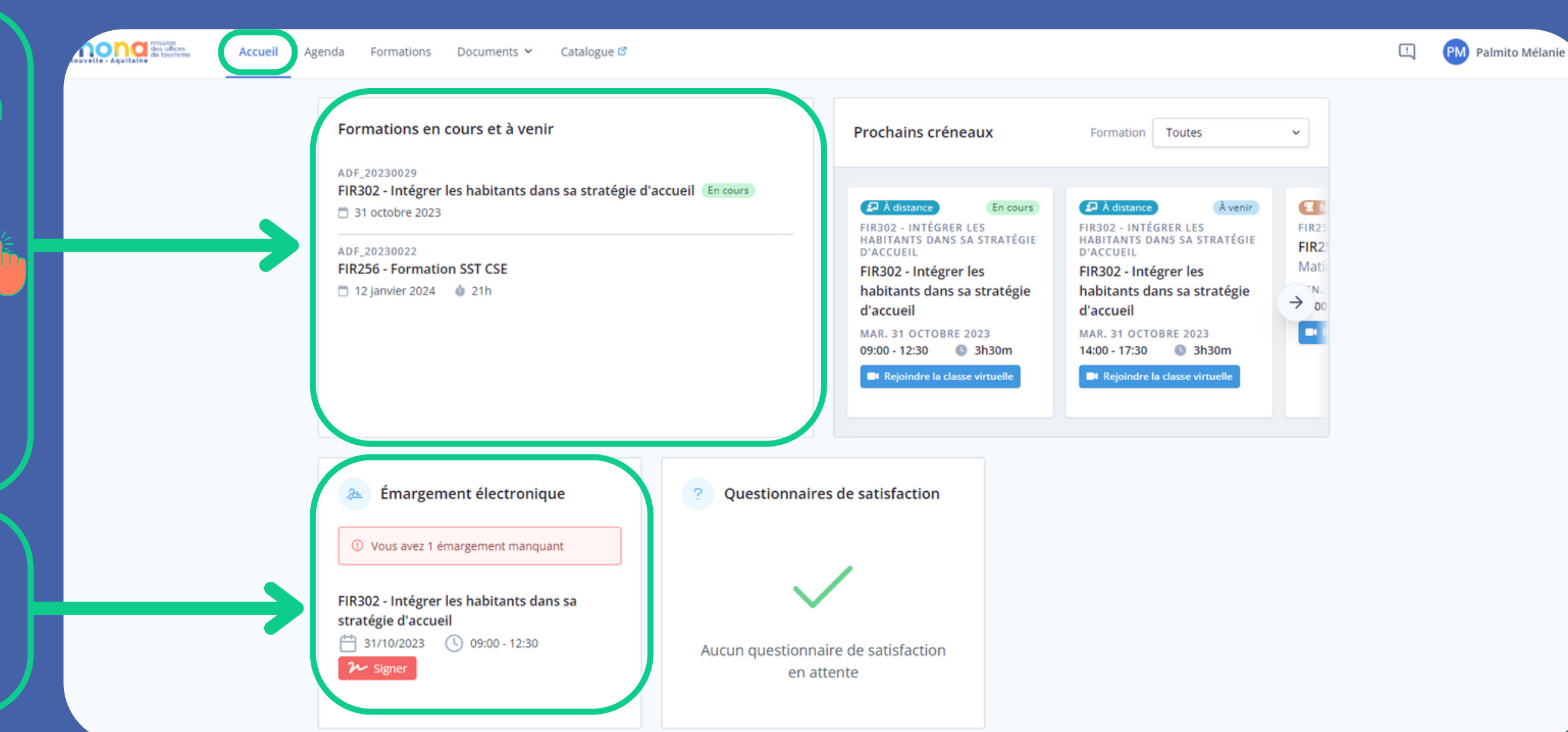

# Vous démarrez sur la page d'accueil

C'est votre tableau de bord !

| Formations en cours et à venir          | Prochains créneaux                                                | Formation Toutes                                                  | ~             |
|-----------------------------------------|-------------------------------------------------------------------|-------------------------------------------------------------------|---------------|
| ADF_20230029                            |                                                                   |                                                                   |               |
| S1 octobre 2023                         | D À distance En cours                                             | A distance À venir                                                |               |
| ADF_20230022                            | FIR302 - INTÉGRER LES<br>HABITANTS DANS SA STRATÉGIE<br>D'ACCUEIL | FIR302 - INTÉGRER LES<br>HABITANTS DANS SA STRATÉGIE<br>D'ACCUEIL | FIR25<br>FIR2 |
| FIR256 - Formation SST CSE              | FIR302 - Intégrer les<br>babitants dans sa stratégie              | FIR302 - Intégrer les<br>babitants dans sa stratégie              | Mati          |
|                                         | d'accueil                                                         | d'accueil                                                         | → 00          |
|                                         | MAR. 31 OCTOBRE 2023<br>09:00 - 12:30                             | MAR. 31 OCTOBRE 2023<br>14:00 - 17:30                             |               |
|                                         | Rejoindre la classe virtuelle                                     | Rejoindre la classe virtuelle                                     |               |
|                                         |                                                                   |                                                                   |               |
|                                         |                                                                   |                                                                   |               |
| 🏂 Émargement électronique 🛛 🕐 Questio   | onnaires de satisfaction                                          |                                                                   |               |
|                                         |                                                                   |                                                                   |               |
| ③ Vous avez 1 émargement manquant       |                                                                   |                                                                   |               |
| FIR302 - Intégrer les habitants dans sa |                                                                   |                                                                   |               |
| stratégie d'accueil                     | · ·                                                               |                                                                   |               |
| Aucun que                               | stionnaire de satisfaction                                        |                                                                   |               |
| - Signet                                | en attente                                                        |                                                                   |               |

PM Palmito Mélanie

Vous retrouverez ici les prochains créneaux des actions (vous pouvez accéder à tout en cliquant dessus !)

Pour chaque action de formation retrouvez le questionnaire de satisfaction ! (Il est nominatif !)

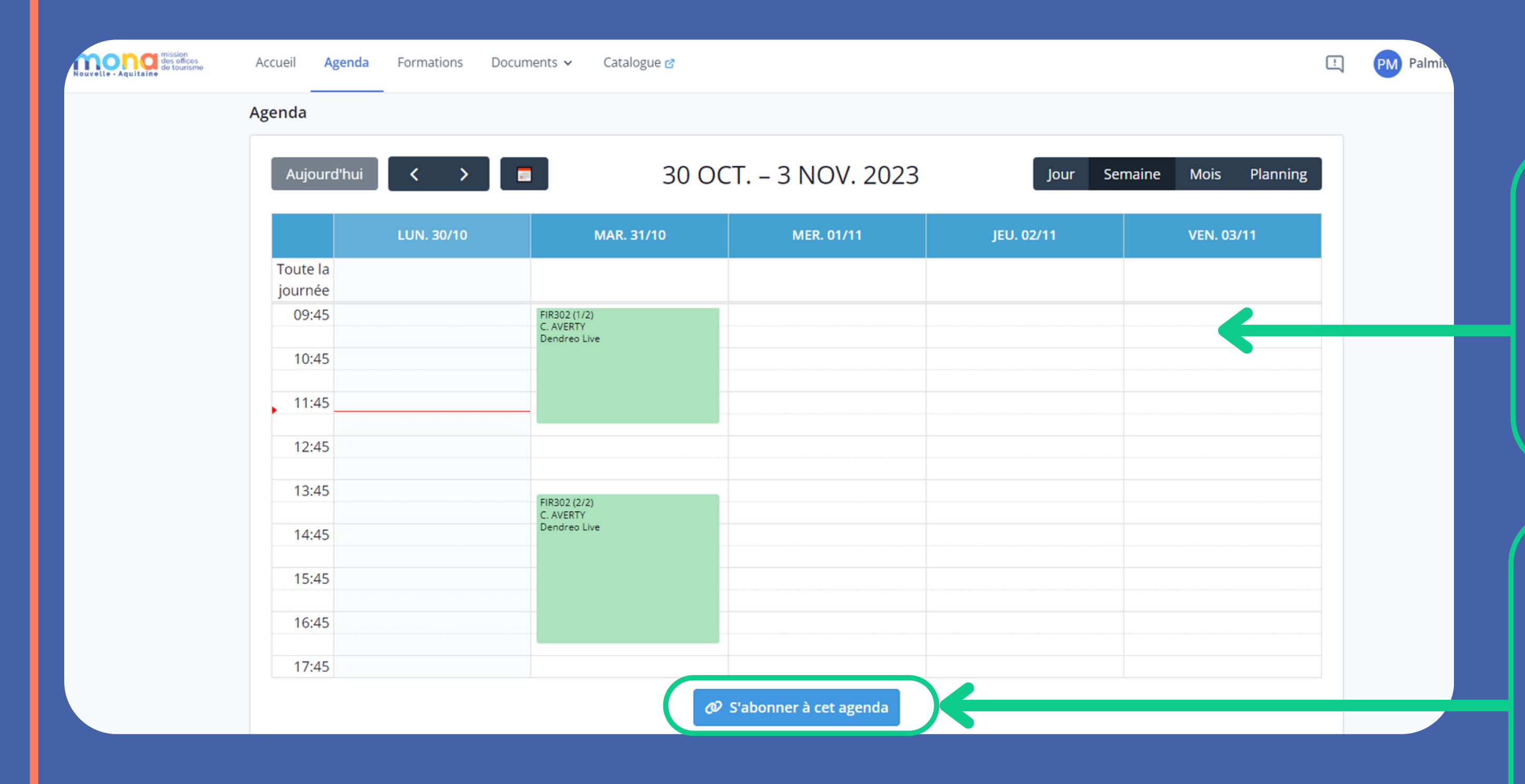

## L'onglet agenda

Pour mieux vous organiser

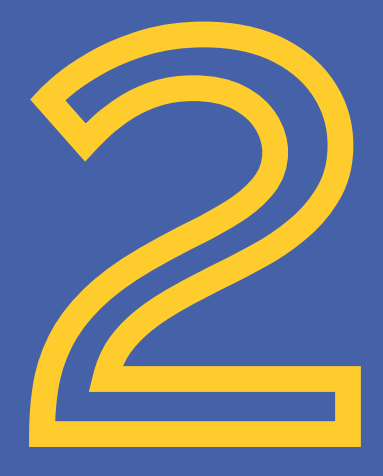

Retrouvez ici toutes vos actions passées et programmées sous forme de calendrier

Cliquez ici pour ajouter le contenu de l'agenda extranet à votre agenda actuel (gmail, outlook...)

| 25 liį | gnes 🗸         |         |           |                   |                   |            |       | CSV  Excel  ☐ Imprimer  Colonnes                                                            |                  |
|--------|----------------|---------|-----------|-------------------|-------------------|------------|-------|---------------------------------------------------------------------------------------------|------------------|
| Num    | éro            | •       | Statut 🔶  | Début             | Fin 🔶             | Avancement | Type  | Intitulé formation 🔶                                                                        | Mod<br>d'organis |
|        |                | Q       | Q         |                   |                   | Q          | Q     | Q                                                                                           |                  |
| ADF    | _20230029      |         | Confirmée | 31/10/23<br>09:00 | 31/10/23<br>17:30 | À venir    | INTER | FIR302 - Intégrer les habitants dans sa stratégie d'accueil                                 | 🗗 À dis          |
| ADF    | _20230024      |         | Confirmée | 11/09/23<br>09:15 | 12/09/23<br>17:30 | Terminé    | INTER | FIR410 - Accompagner ses prestataires dans l'accueil des personnes en situation de handicap | 😫 Prés           |
| ADF    | _20230022      |         | Confirmée | 12/01/24<br>09:00 | 26/01/24<br>17:30 | À venir    | INTER | FIR256 - Formation SST CSE                                                                  | T MIXLE          |
| Affich | age de 1 à 3 s | sur 3 e | éléments  |                   |                   |            |       |                                                                                             |                  |
|        |                |         |           |                   |                   |            |       |                                                                                             |                  |

## L'onglet formations

Suivez toutes les informations de vos actions

PM Palmito Mélanie 👻 Q ode nisation Q ésentiel

Cliquez sur le nom d'une action pour ouvrir sa fiche !

Le résumé

Retrouvez ici le résumé des informations de votre action (les prochains créneaux, les modules, l'émargement électronique et le questionnaire de satisfaction)

| Du 12 janvier 2024 à 09h00 au 26 janvier 2024 à 17h3<br>21h      | 0 (21h)            | 0% modules complétés                                               | 0% présence        |                                         |  |
|------------------------------------------------------------------|--------------------|--------------------------------------------------------------------|--------------------|-----------------------------------------|--|
| Résumé Parcours Planning Formateur Mod                           | ule Salles Documer | nts partagés Suivi qualité                                         |                    |                                         |  |
| Prochains créneaux                                               |                    |                                                                    |                    |                                         |  |
| T Mixte                                                          | Àvenir             | T Mixte                                                            | Àvenir             | 2 Mixte                                 |  |
| FIR256 - FORMATION SST CSE<br>FIR256 - Formation SST CSE - Matin |                    | FIR256 - FORMATION SST CSE<br>FIR256 - Formation SST CSE - Après-n | idi                | FIR256 - FORMATION<br>FIR256 - Formatio |  |
| VEN. 12 JANVIER 2024<br>09:00 - 12:30                            |                    | VEN. 12 JANVIER 2024<br>14:00 - 17:30                              |                    | JEU. 25 JAN1 → 2<br>09:00 - 12:30       |  |
| Rejoindre la classe virtuelle                                    |                    | Rejoindre la classe virtuelle                                      |                    | Espace Trois Tier                       |  |
|                                                                  |                    |                                                                    |                    |                                         |  |
| 🔂 Modules                                                        | 🎥 Émar             | gement électronique                                                | ? Questionnaires d | e satisfaction                          |  |
| <ul> <li>FIR256 - Formation SST CSE</li> <li>21h</li> </ul>      |                    |                                                                    | $\checkmark$       | ,                                       |  |
|                                                                  |                    |                                                                    |                    | _                                       |  |

### Un nouveau parcours plus détaillé apparait pour chaque action sélectionnée

Le parcours

Cliquez sur parcours pour avoir accès à toutes les séances de votre action

 Agenda Formations Documents v Catalogue 🗹 ADF\_20230022 INTER SMixte FIR256 - Formation SST CSE 📋 Du 12 janvier 2024 à 09h00 au 26 janvier 2024 à 17h30 (21h) 21h Parcours Planning Formateur Module Salles Documents partagés Suivi qualité MOD\_2023017 🖀 Mixte À venir FIR256 - Formation SST CSE Matin VEN. 12 JANVIER 2024 09:00 - 12:30 🕓 3h30m Rejoindre la classe virtu Matin JEU. 25 JANVIER 2024 09:00 - 12:30 🕓 3h30m Espace Trois Tiers - 42 rue de Tauzia 33800 Bordeaux

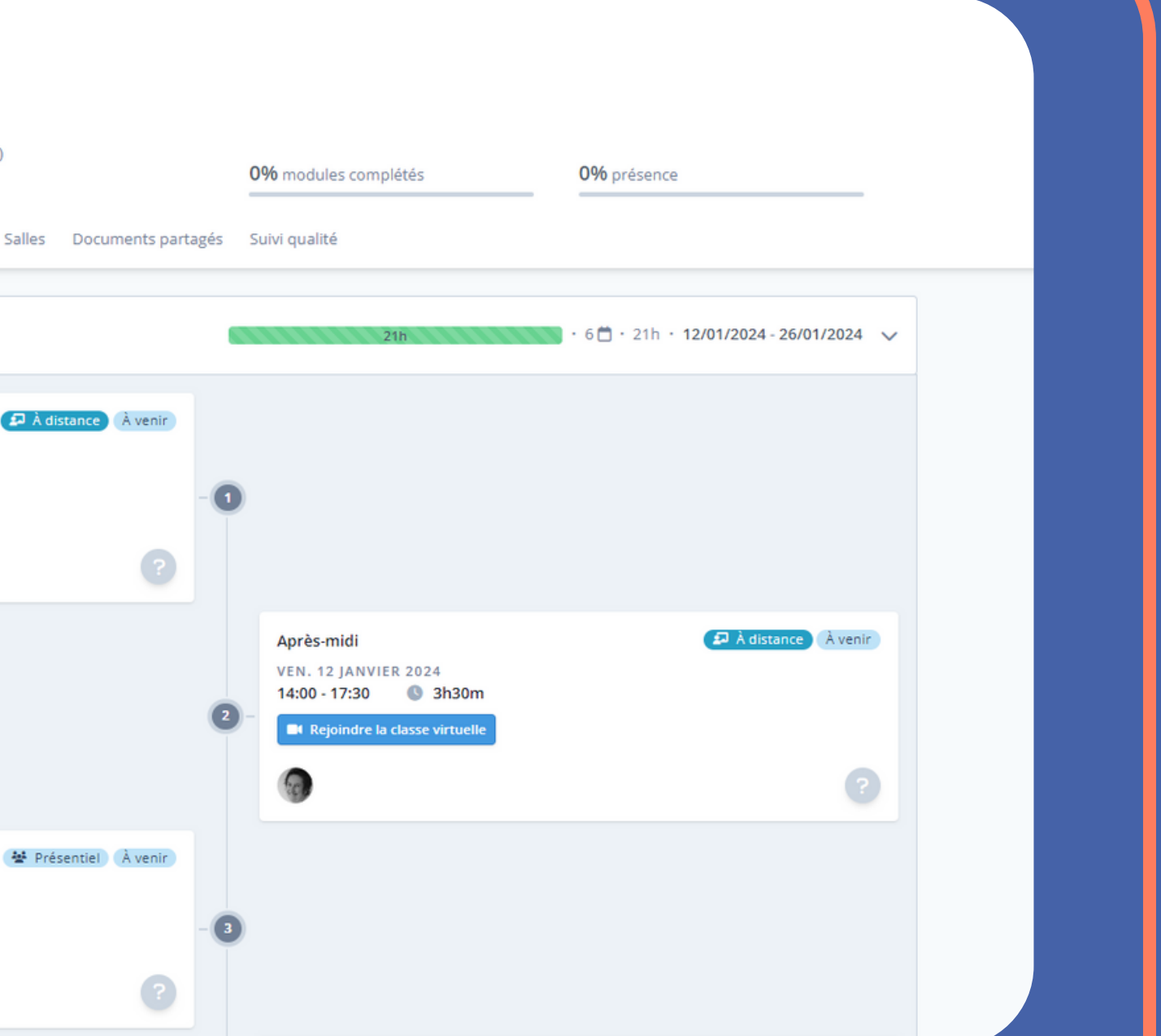

Le Planning

| Retrouvez le détail<br>du planning de<br>l'action             | Accueil Agenda Formations Documents ✓ Catalogue ♂<br>ADF_20230022 INTER  Mixte<br>FIR256 - Formation SST CSE<br>□ Du 12 janvier 2024 à 09h00 au 26 janvier 2024 à 17h30 (21h)<br>21h<br>Pérumé subprodurs Planning Formateur Module Salles Du                                                                                                    |
|---------------------------------------------------------------|----------------------------------------------------------------------------------------------------|
| Vous pouvez voir si<br>votre action se<br>passe à distance ou | Ven. 12 janvier 2024         09:00 - 12:30       (a) À distance         FIR256 - Formation SST CSE - Matin         (a) GRUE CAPELLE Veronique (3h30m)         (b) Rejoindre la classe virtuelle         7:30         (a) À distance         FIR256 - Formation SST CSE - Après-midi         (c) À distance         7:30         (c) À distance         FIR256 - Formation SST CSE - Après-midi         (c) QUE CAPELLE Veronique (3h30m)         (c) RUE CAPELLE Veronique (3h30m)                                                                                                    |
| en presentiel                                                 | Jeu. 25 janvier 2024                                                                                                    |
|                                                               | 09:00 - 12:30<br>FIR256 - Formation SST CSE - Matin<br>Space Trois Tiers - 42 rue de Tauzia 33800 Borde<br>GRUE CAPELLE Veronique (3h30m)                                                                                                    |
|                                                               | 14:00 - 17:30<br>FIR256 - Formation SST CSE - Après-midi<br>FIR256 - Formation SST CSE - Après-midi<br>FIR256 - Formation SS |

0% modules complétés

0% présence

ts partagés Suivi qualité

Le formateur

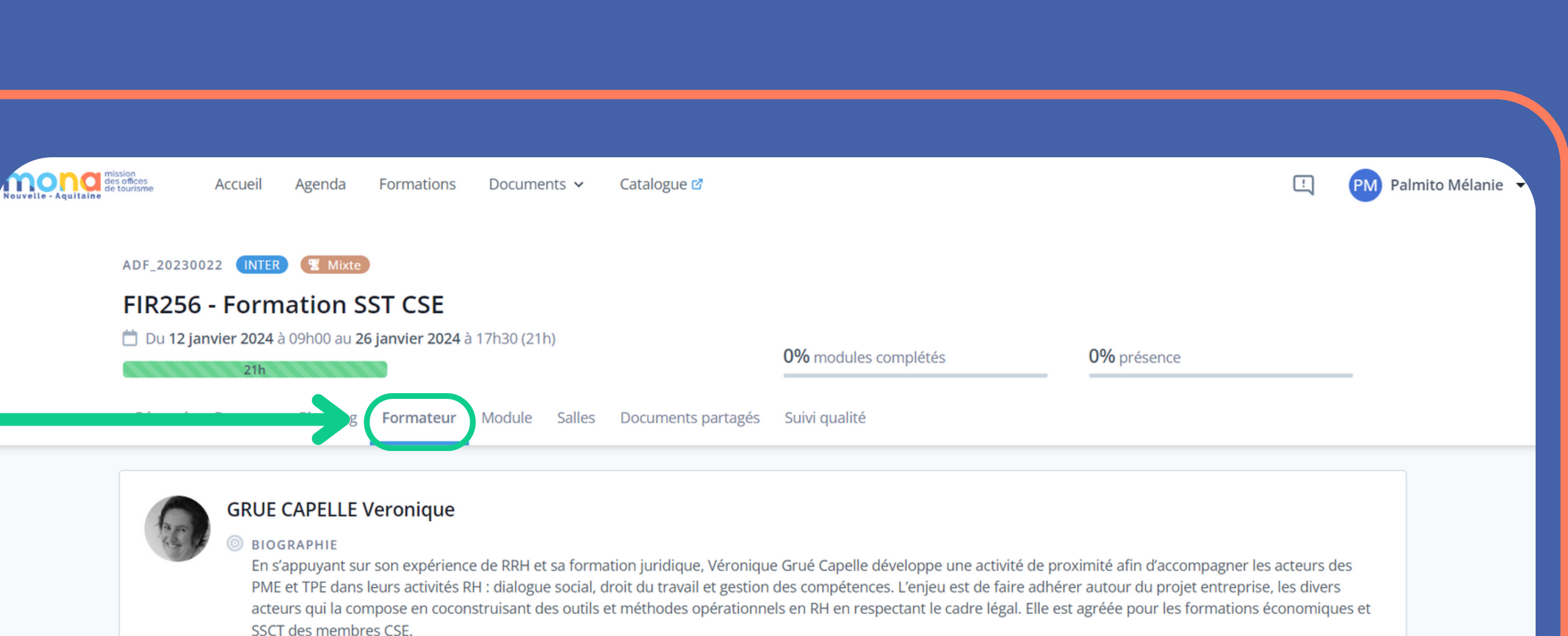

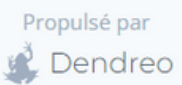

Le Module

Depuis cet onglet module, vous aurez les informations relatives au contenu du module de l'action

Cliquez sur le nom de la formation pour accéder au programme complet

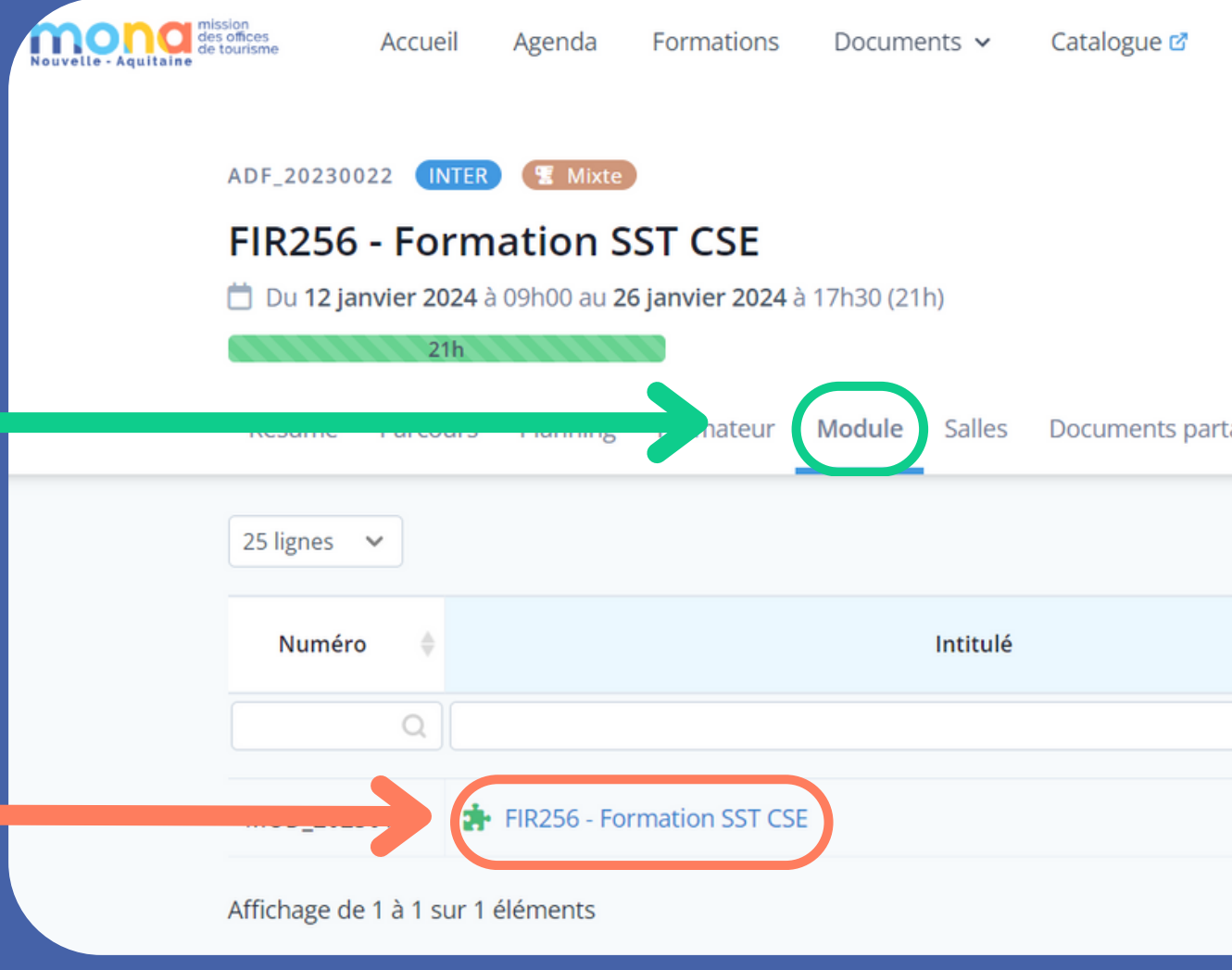

\Lambda Après avoir cliqué sur l'actior

|        |                 |                  |             | <u>!</u> | PM Pa        | lmito l |
|--------|-----------------|------------------|-------------|----------|--------------|---------|
|        |                 |                  |             |          |              |         |
|        |                 |                  |             |          |              |         |
|        | 0% modules comp | blétés           | 0% présence |          | _            |         |
| rtagés | Suivi qualité   |                  |             |          |              |         |
|        | CSV 🛛           | Excel 🔒 Imprimer | Colonnes    |          | Q            |         |
|        | *               |                  | Catégorie   | ÷        | Durée<br>(h) |         |
|        | Q               |                  |             | Q        | Q            |         |
|        |                 | MANAGEMENT/RH    |             |          | 21h          |         |
|        |                 |                  |             |          |              |         |
|        |                 |                  |             |          |              |         |
|        |                 |                  |             |          |              |         |
| I, VC  | ous êtes        | s redirigé       | vers sa     | a fiche  |              |         |
|        |                 |                  |             |          |              |         |

Le programme complet  $\mathbb{Q}$ 

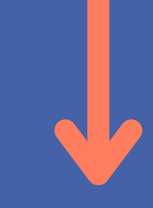

### Vous êtes dans la fiche de l'action

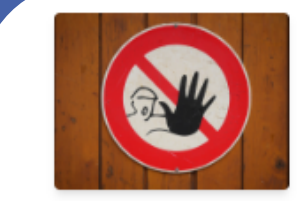

MOD\_2023017 TMixte MANAGEMENT/RH

FIR256 - Formation SST CSE

Résumé Documents partagés

Prochains créneaux

| 📱 Mixte                                |                                         |  |
|----------------------------------------|-----------------------------------------|--|
| IR256 - FORM<br>FIR256 - Form          | ATION SST CSE<br>nation SST CSE - Matin |  |
| /EN. 12 JANVIE<br><b>)9:00 - 12:30</b> | R 2024                                  |  |
| Dt Rejoindre la                        | classe virtuelle                        |  |

### 📱 Mixte

FIR256 - FORMATION SST CSE FIR256 - Formation SST CSE - Après-midi VEN. 12 JANVIER 2024 14:00 - 17:30 🕓 3h30m 📑 Rejoindre la classe virtuell

### Contenu

INFORMATIONS SUR L'ACCESSIBILITÉ

Si vous êtes une personne en situation d'handicap, vous pouvez vous adresser par mail à Camille Averty camille.averty@monatourisme.fr ou par téléphone au 06 17 23 31 44. Nous aménagerons au mieux la formation.

PUBLIC VISÉ

Élus titulaires et suppléants du CSE

- PRÉREQUIS Aucun pré-requis
- INFORMATIONS SUR L'ADMISSION

Questionnaire de pré-formation individuel envoyé en amont de la formation

À venir

😨 Mixte

FIR256 - FORMATION FIR256 - Formation JEU. 25 JAN 🔶 09:00 - 12:30 Espace Trois Tiers

Dernière mise à jour : 14/09/2023

🐺 Voir sur le Catalogue Public

Les Salles

Pour organiser votre déplacement, retrouvez toutes les informations dans l'onglet "salle"

Vous pouvez télécharger la fiche d'identité du lieu ici ! Agenda Formations Documents v Catalogue @ ADF\_20230022 INTER Mixte FIR256 - Formation SST CSE Du 12 janvier 2024 à 09h00 au 26 janvier 2024 à 17h30 (21h) Résumé Parcours Planning Formateur Modul Dendreo Live Ŀ٦ 🐏 CAPACITÉ MAX. 200 ♂ ACCÈS HANDICAPÉS Oui

### 🕂 Sur la page module précédente, faites retour pour revenir ici

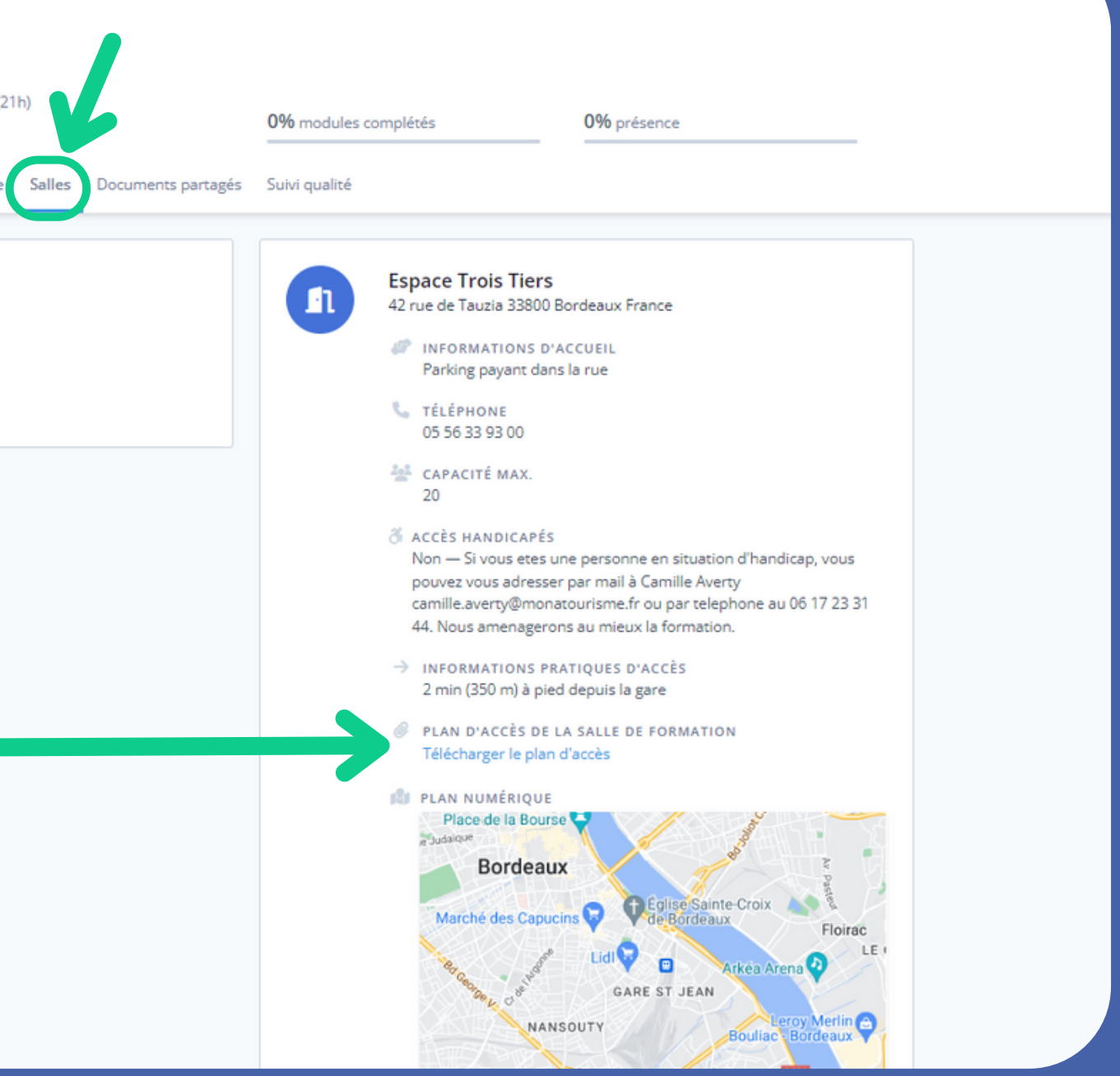

Formations

Agenda

Catalogue 🗹

Documents 🗸

Les documents partagés

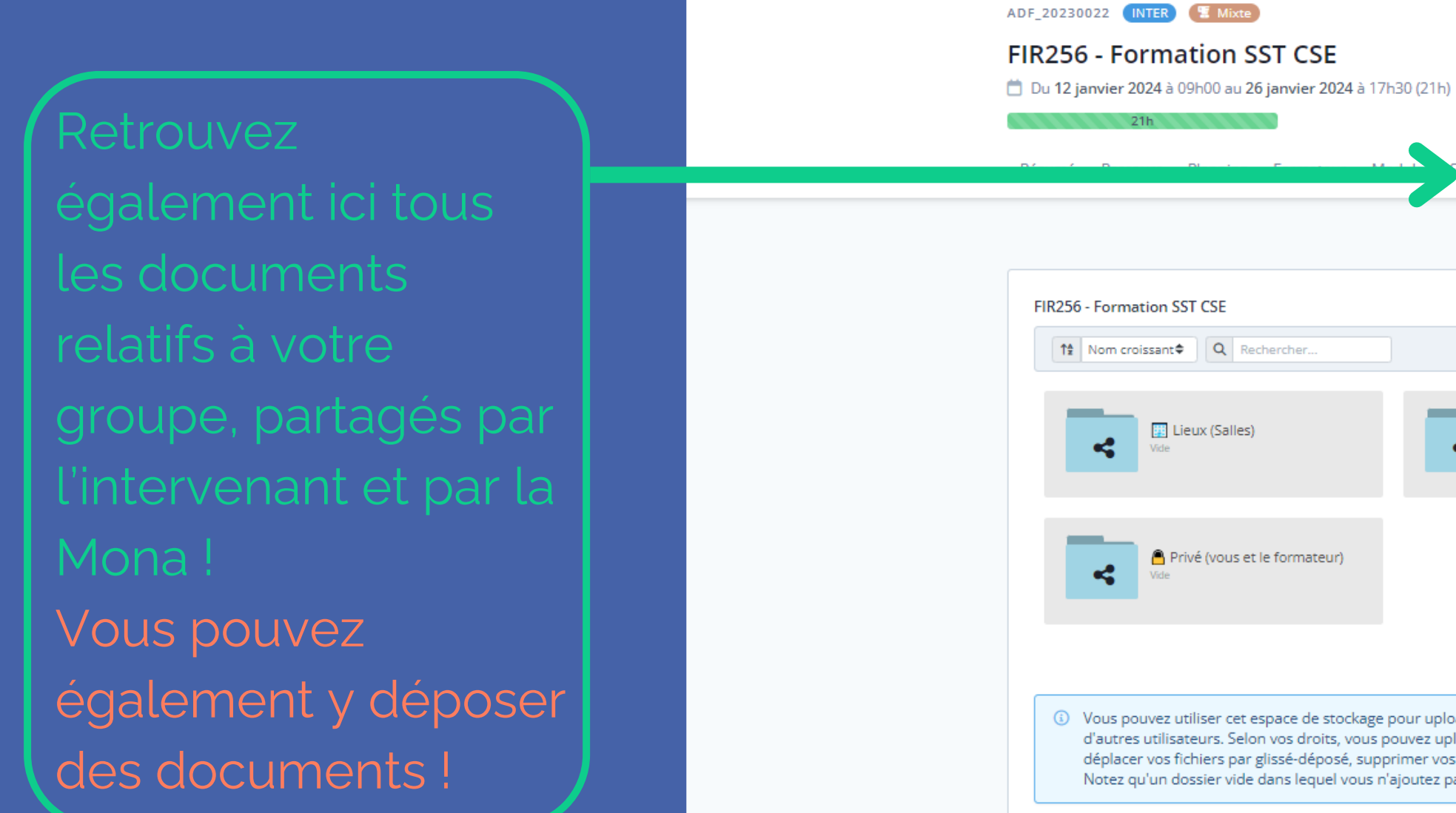

FIR256 - Formation SST CSE ↑ Nom croissant Q Rechercher. 🔢 Lieux (Salles) FIR256 - For Privé (vous et le formateur)

() Vous pouvez utiliser cet espace de stockage pour uploader des fichiers et d'autres utilisateurs. Selon vos droits, vous pouvez uploader un ou plusieu déplacer vos fichiers par glissé-déposé, supprimer vos fichiers (corbeille o Notez qu'un dossier vide dans lequel vous n'ajoutez pas de documents dis

|                                                                   | 0% modules complétés                                                                                                    |                                                      | <b>)%</b> présence                                               |                                                     |  |
|-------------------------------------------------------------------|----------------------------------------------------------------------------------------------------|------------------------------------------------------|------------------------------------------------------------------|-----------------------------------------------------|--|
| s partagés                                                        | Suivi qualité                                                                                                    |                                                      |                                                                  |                                                     |  |
|                                                                   |                                                                                                    |                                                      |                                                                  |                                                     |  |
|                                                                   |                                                                                                    |                                                      |                                                                  |                                                     |  |
|                                                                   |                                                                                                    |                                                      |                                                                  |                                                     |  |
| mation SST CS                                                     | E                                                                                                    | ivé (vous et le ce                                   | entre)                                                           |                                                     |  |
|                                                                   |                                                                                                    |                                                      |                                                                  |                                                     |  |
|                                                                   |                                                                                                    |                                                      |                                                                  | 🚖 Antivirus actif                                   |  |
| les sauvegar<br>urs fichiers d<br>ou définitivem<br>sparaitra aut | der dans votre espace Extranet. Le<br>'un coup (limite 4Go), créer des so<br>nent). Pour télécharger un fichier c<br>omatiquement. | es dossiers ma<br>ous-dossiers, re<br>ou entrer dans | arqués d'un 🚭 sont<br>enommer vos fichie<br>; un dossier, double | partagés avec<br>rs et dossiers,<br>cliquez dessus. |  |
|                                                                   |                                                                                                    |                                                      |                                                                  |                                                     |  |
|                                                                   |                                                                                                    |                                                      |                                                                  |                                                     |  |
| Propulsé                                                          | par<br>dreo                                                                                                    |                                                      |                                                                  |                                                     |  |

Le suivi qualité

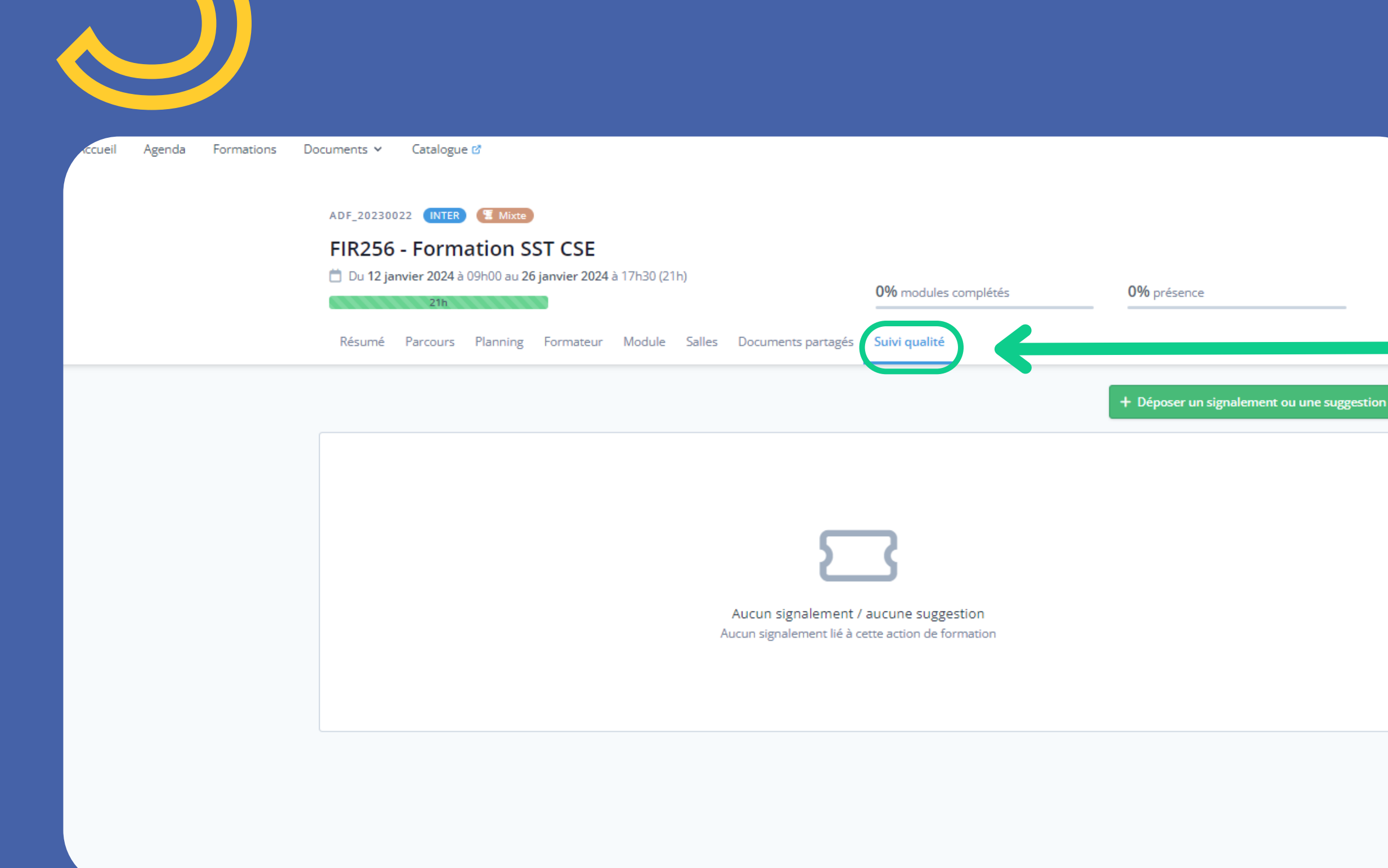

En cas de difficulté d'émargement ou autre problématique, vous pouvez faire un "suivi qualité" auprès de l'équipe de la Mona

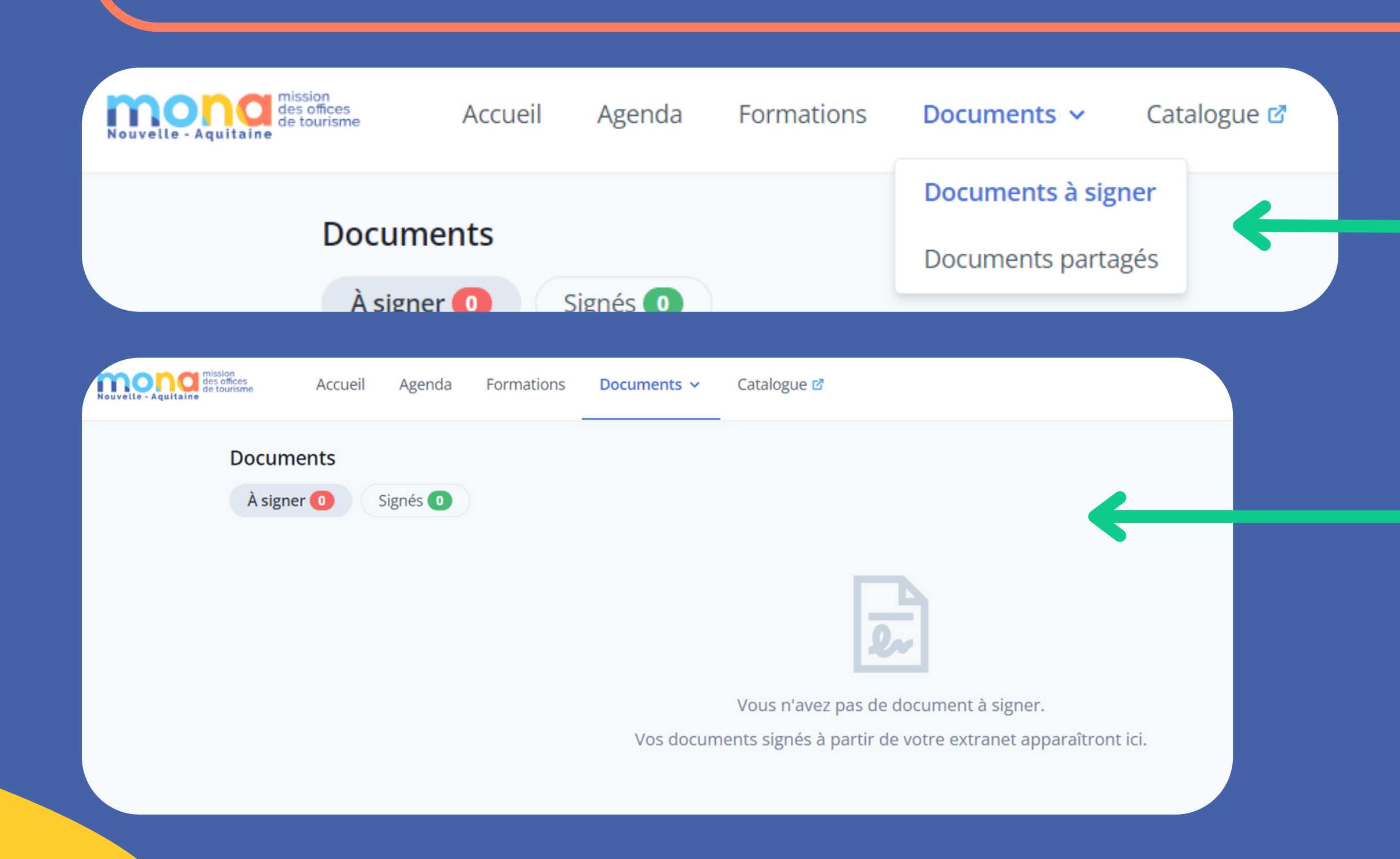

### L'onglet documents

Retrouvez tout vos documents numérisés

signer et ceux

| Nouvelle - Aquitaine                            | Accueil Agend                    | la Formations                     | Documents 🗸                                 | Catalogue 🕜                                                     |                      |
|-------------------------------------------------|----------------------------------|-----------------------------------|---------------------------------------------|-----------------------------------------------------------------|----------------------|
|                                                 | Documents pa                     | rtagés                            | Documents à sign                            | ner<br>agés                                                     |                      |
| Nouvelle - Aquitaine de tourisme Accueil Agenda | Formations <b>Documents</b> ~    | Catalogue 🕜                       |                                             |                                                                 | 브 PM Palmito Mélanie |
| Documents part                                  | agés                             |                                   |                                             | +                                                               | r 🔳                  |
| ③ Retrouvez<br>avec vous.                       | ci-dessous les documents générau | x partagés avec vous. Rendez-vous | sur les pages formation pour retro          | ouver les documents <i>spécifiques à ces formations</i> partagé | żs                   |
| Mélanie Palmito                                 |                                  |                                   |                                             |                                                                 |                      |
| ↑ Nom croiss                                    | ant Q Rechercher                 |                                   |                                             |                                                                 |                      |
|                                                 | Formations<br>1 fichiers         | Public<br>Vide                    | 4                                           | Partagé entre vous et le centre Vide                            |                      |
|                                                 |                                  |                                   |                                             |                                                                 |                      |
|                                                 |                                  | Clinese décause a la company      |                                             |                                                                 |                      |
|                                                 |                                  | Glissez-deposez un ou plusieurs   | nemers ici pour les uploader dans ce dossie | r                                                               |                      |
|                                                 |                                  | Ou cliquez ici,                   | puis faites votre sélection                 |                                                                 |                      |
|                                                 |                                  |                                   |                                             | 🛣 Antivirus a                                                   | ctif                 |

### L'onglet documents

Retrouvez tout vos documents numérisés

# Revenir au catalogue des actions de professionnalisation

Accueil

Agenda

Formations

Mond des offices de tourisme

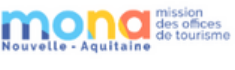

réseau...) pour vous inscrire.

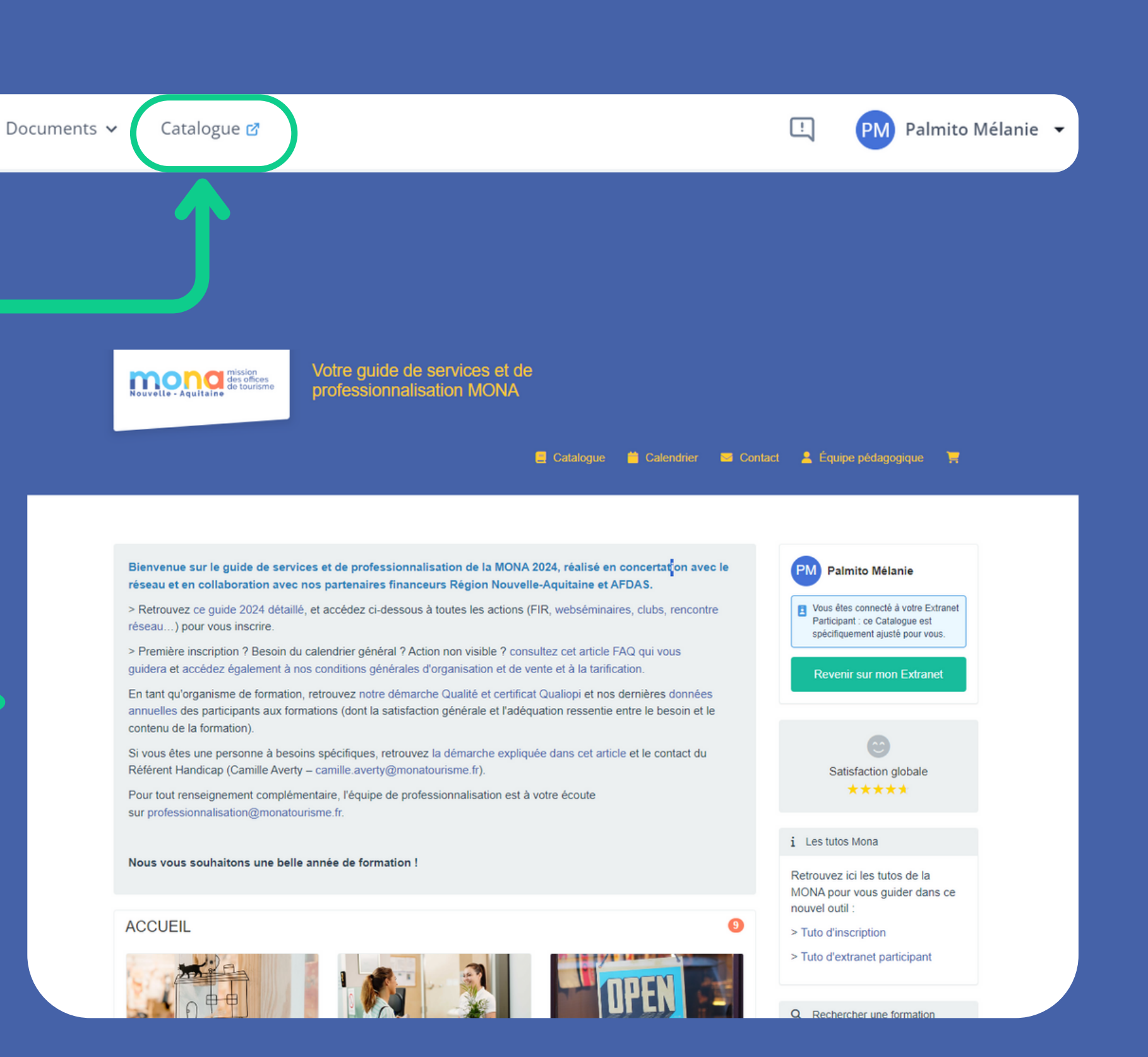

# **Besoin d'aide ?**

Si vous rencontrez quelconques problèmes que vous souhaitez signaler, ou si vous avez une suggestion, cliquez sur l'icône signaler. Remplissez le formulaire de signalement.

| mond mission<br>des offices<br>de tourisme | Accueil Agenda                                 | Formations       | Documents 🗸               | Catalogue 🕜                                                                |                                         |  |  |
|--------------------------------------------|------------------------------------------------|------------------|---------------------------|----------------------------------------------------------------------------|-----------------------------------------|--|--|
|                                            | (i) Ce formulaire v                            | ous permet de p  | participer au suivi quali | é de l'organisme de formation en lui faisant des re                        | montées : suggestion d'amélioration, in |  |  |
|                                            | Déposer un signa                               | alement ou u     | ine suggestion            |                                                                            |                                         |  |  |
|                                            | Type *                                         |                  |                           | Action de formation concernée                                              | Date d'ouverture *                      |  |  |
|                                            | Choisissez un ty                               | /pe              | 4                         | Saisir l'intitulé d'une ADF                                                | • 25/10/2023                            |  |  |
|                                            | Description                                    |                  |                           |                                                                            |                                         |  |  |
|                                            | ∞ ∞ I B I U S A I I x I = := Taille - D Source |                  |                           |                                                                            |                                         |  |  |
|                                            |                                                |                  |                           |                                                                            |                                         |  |  |
|                                            |                                                |                  |                           | Glissez-déposez un fichier ici pour l'u<br>(ou cliquez, puis sélectionnez) | ploader<br>)                            |  |  |
| ://extranet-monatourisme.den               | dreo.com/participants/suiv                     | i-qualite/create |                           |                                                                            |                                         |  |  |

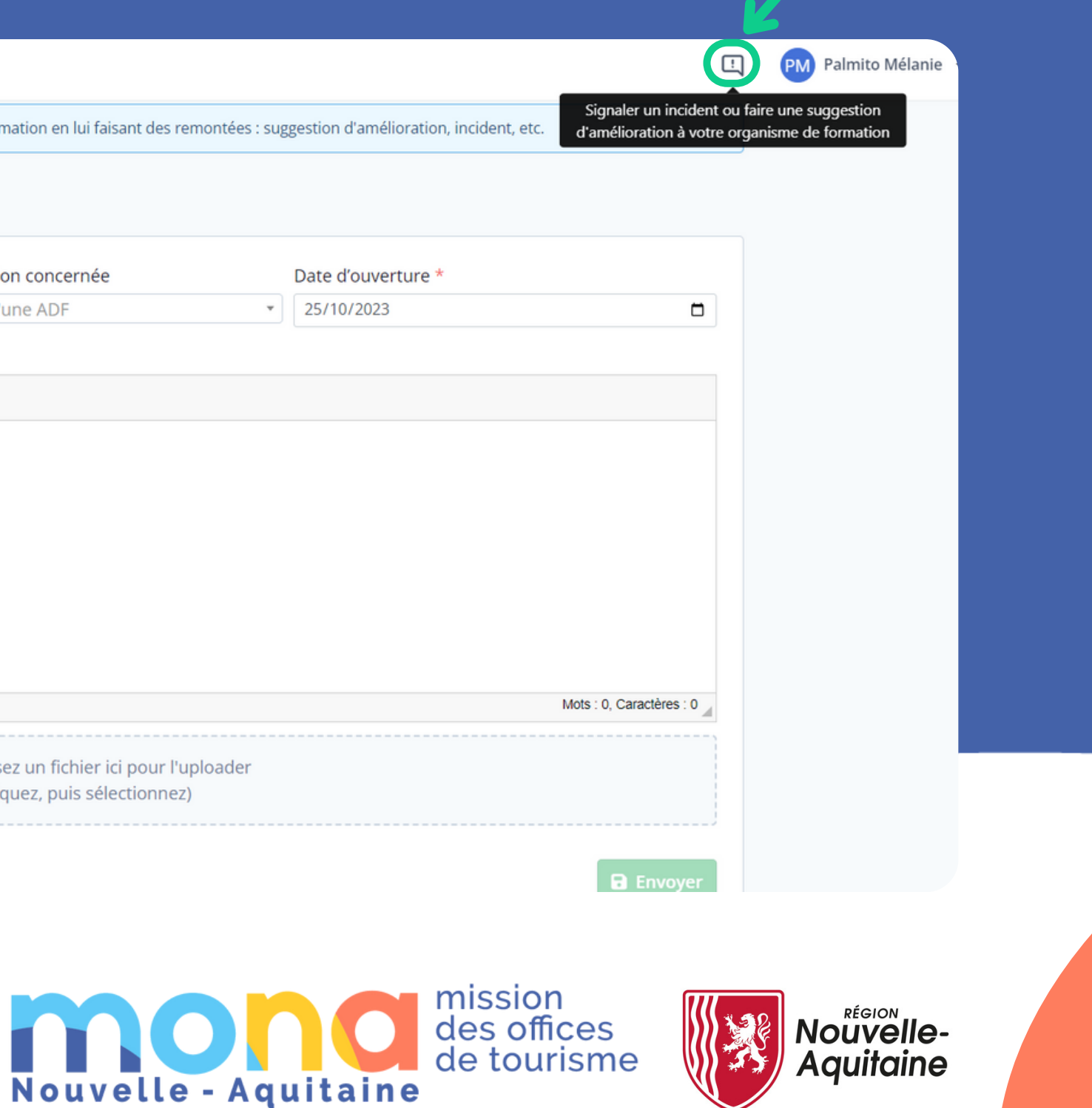